### **LESSON ATTENDANCE**

Importance of Lesson Attendance How to input the data into the system

### Importance of the lesson attendance

Code of Conduct and ethics section 12 (2) provides amongst other that a teacher shall observe official working hours, be punctual and meet deadlines.

The Lesson attendance records forms part of the evidence for the part B of the appraisal standards: Teacher Conduct and Professionalism which measures a teacher's attributes, behaviour, performance and adherence to the set regulations governing the teaching profession.

Lesson attendance will simply show if a teacher is adhering to the set time table and that he attends all lessons allocated therein and also observe punctuality.

The lesson attendance is a summary of the updated and analysed Teacher Lesson Attendance Register that is captured by the class representative showing what time a teacher came to class and the time he left. Lesson attendance continued...

The Lesson attendance register is submitted to the Deputy Headteacher at the end of each day.

The deputy is required to undertake lesson attendance analysis for each teacher in every subject weekly.

### Inputting teachers lesson attendance in to the system

The Deputy Head of institution is the only person with rights to enter the data on lesson attendance for all the teacher in the institution.

As indicated earlier he is the one in charge of analyzing the LAR for all the teachers, he will input the weekly summary for every teacher as shown in the following slides.

## The DHOI will log into his portal, go on the dashboard menu click on Appraiser appraisal.

| TPAD                  | ➡ TEACHER PERFORMANCE APPRAISAL AND DEVE                                                                                                    | LOPMENT (TPAD)             |                           | TSC No : 123456 - Deputy Odime: - |
|-----------------------|----------------------------------------------------------------------------------------------------|----------------------------|---------------------------|-----------------------------------|
| My Dashboard          | Teacher's Portal > Dashboard                                                                                                    |                            |                           | 🇯 20th Jul, 2020                  |
| 5elf Appraisais       | Institution Name : TSC Primary School                                                                                                    |                            | IPPD Code: 9874563210     |                                   |
|                       | Institution Level: Primary >> (Primary Schools)                                                                                                    |                            | Designation : Deputy Hea  | d Teacher                         |
| 📕 Appraisal Reports 🔿 |                                                                                                    |                            |                           |                                   |
|                       | O Second Second | ()<br>Completed Appraisals | C Notif                   | ications                          |
|                       | My Appraisal Progress, 2020                                                                                                    | \$7                        | Annual Appraisal Progress |                                   |

A drop down menu with pending appraisals, schedule meetings, weekly attendance appears, click on Weekly attendance.

| TPAD TPAD              |                                                 | DT (ELOPMENT (EP4D)        |                       | 👩 TSC No:          | 123456 - Deputy Odima - |
|------------------------|-------------------------------------------------|----------------------------|-----------------------|--------------------|-------------------------|
| (n) My Dashboard       | Teacher's Fortal in Dashboard                   |                            |                       |                    | 🛗 20th Ju, 2020         |
| Self Approlation       | Institution Name : 7.4C Primary School          |                            | IPPD Code: 9674563;   | 210                |                         |
| Pending     Approbatic | Institution Level: Primary >>   Primary Schools |                            | Designation: Deputy   | Head Teacher       |                         |
| 🕼 Schedule<br>Mectings |                                                 |                            |                       |                    |                         |
| Д west<br>Attendance   | 0<br>Incomplete Appraisais                      | ()<br>Completed Appraisais | <b>Q</b>              | )<br>Notifications | 8                       |
| 🗮 Appraisal Reports 🔿  | Ny Appresel Plogress 2020                       | Hy                         | Amus AppraisiProgress |                    | 1<br>                   |

# The portal on weekly attendance will be displayed. Click on +add attendance.

| ຜ | My Deshboard                                                               | Tellcher's Portal 🔹                               | Weekly Attendan      | ce             |                             |                 |                           | ŧ                    | 18th Jul, 2020 |
|---|----------------------------------------------------------------------------|---------------------------------------------------|----------------------|----------------|-----------------------------|-----------------|---------------------------|----------------------|----------------|
|   | Self Appreciaels >                                                         | 1 Filter Searc                                    | ch:                  |                |                             |                 |                           |                      |                |
|   | Pending<br>Appraisals     Schedule<br>Meetings     Li Weekly<br>Attendence | v ar<br>Add Mear                                  |                      | Ten<br>~       | m<br>- Asld Terry<br>Q. Soo | et.             | Wook Ending<br>od — 2007  |                      | P              |
| = | 7P0 >                                                                      |                                                   |                      |                |                             |                 |                           |                      |                |
|   | Appraisal Reports                                                          | Addresseethee<br>Show ID ~ entrie<br>leacher 0 IS | es<br>8:Ns & Lerm \$ | Week Linding # | esson Attended -0           | exact Missed \$ | Se<br>Lesson Secondered 4 | arch:<br>Permerks () | Action 1       |
|   |                                                                            | No data available                                 | e în table           |                |                             |                 |                           |                      |                |
|   |                                                                            | Teacher TS                                        | SC No Term           | Week Ending    | Jesson Attended             | Lesson Missed   | Lesson Recovered          | Remarks              | Action         |
|   |                                                                            | Showing 0 to 0 of                                 | 0 entries            |                |                             |                 |                           | Presi                | ous Next       |

#### A pop up window is displayed, select the name of the teacher by clicking on the downward arrow,

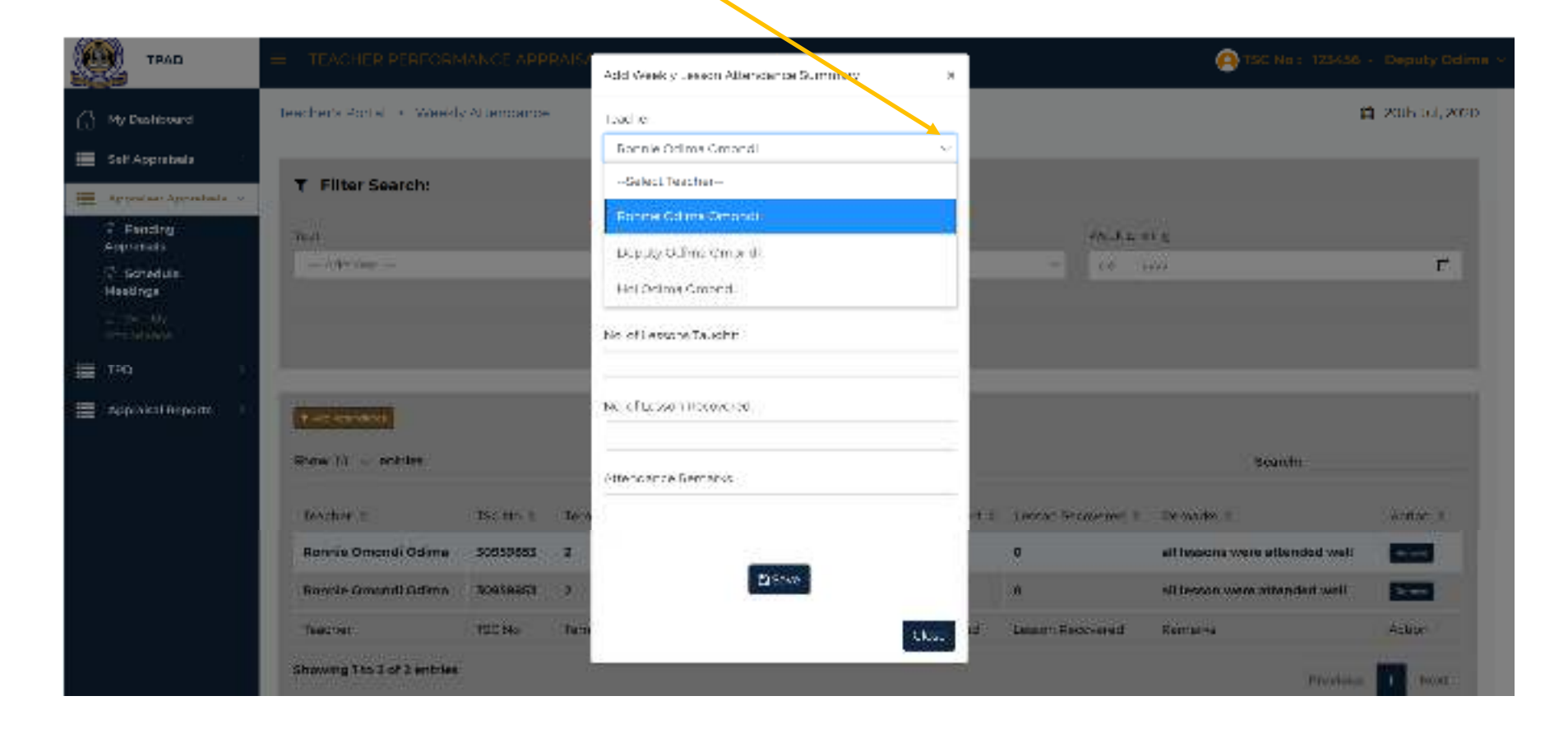

Next step click on the week ending, a calendar will appear and you can choose the week you are capturing, you can also select a different month by using the arrows shown.

| TIME TIME                                      |                              | NCE APPI    | NA 154 | Ard Wee dy Lesson Attendunce Summary                              | ж          |                      | (2) TSC No.: 103456            | Deputy Odlina v |
|------------------------------------------------|------------------------------|-------------|--------|-------------------------------------------------------------------|------------|----------------------|--------------------------------|-----------------|
| Ge My Undribanid                               | Teacher's Portal (* - Weekly | Alterroance | 1      | eacher:                                                           |            |                      | c                              | 2007101.0020    |
| 🚍 жебдаратын 🔿                                 | T Eilter Search:             |             |        | Ponnie Odime Omandi                                               | — <u>~</u> |                      |                                |                 |
| <ul> <li>Approximate procession (*)</li> </ul> | ( Pitter Jannien.            |             |        | and - Carton                                                      |            |                      |                                |                 |
| <ul> <li>(c) Handing<br/>Appraisals</li> </ul> | Vear                         |             |        | 101 2020<br>(本語) 中山                                               |            | Wavir Enc            | rag                            |                 |
| G Schedule<br>Meetings                         | Acio West                    |             |        | 5. (A. 7. (A) 7. F. F. J.                                         | - 1        | ✓ dk                 |                                | -               |
| G - Waaki y<br>Attendence                      |                              |             |        |                                                                   |            |                      |                                |                 |
| = то                                           |                              |             |        | 1 2 2 21 22 25 26 25<br>21 22 25 26 26 25<br>21 22 26 26 26 26 26 |            |                      |                                |                 |
| Approbal Reports                               | + and address since          |             |        | 2 5 4 5 4 7 3<br>1989                                             |            |                      |                                |                 |
|                                                | Shaw 10 🤟 entries            |             |        | Munderse Ferraria                                                 |            |                      | Newsite                        |                 |
|                                                | Teeches +                    | Wilke +     | Ter    |                                                                   | 4          | · Lesson Recovered + | Remarka e                      | Apdar #         |
|                                                | Renda Omendi Delma           | 30950663    | 2      | <b>EVENING</b>                                                    |            | D                    | all lessons were attanded well | 1222            |
|                                                | Roman Oceanst Ordinal        |             |        | E SAW                                                             | _          |                      | all locant were allerand wed   |                 |
|                                                | Tasther                      | 10,000      | 100    |                                                                   | Care -     | transcowie ocean     | ine marite                     | (data:          |
|                                                | Mowing (to 2 of 2 entries,   |             | 32     |                                                                   | 43         |                      | moviena                        |                 |

The DHOI can then input ;

The lesson to be taught - which are the number of lessons allocated to a teacher as per the school time table.

No of lesson taught – the lessons a teacher has been able to attend and teach. No of Lesson recovered – in the event a teacher fails to attend a lesson, he/she is required to make arrangements to recover the lesson, once it recovered it should be recorded as taught.

Attendance remark- brief remarks about the teacher's lesson attendance that week, use the save button to ensure the information is captured in the system.

|                                                             |                                                                                              | And Weekly Dealer (Attackle dealer Security)                             | 18                |                                          | Constant and the                                            | -                                                                                                    |
|-------------------------------------------------------------|----------------------------------------------------------------------------------------------|--------------------------------------------------------------------------|-------------------|------------------------------------------|-------------------------------------------------------------|----------------------------------------------------------------------------------------------------|
| <ul> <li>Mu Datalikusani</li> <li>Dati Aussessia</li> </ul> | Strategies (Barger, F. Schulling, Service) and                                               | teacher.<br>Mar ne Schne Vroeite                                         | 60 ( )<br>(6) ( ) |                                          | () <b></b>                                                  | Marcala, 1999                                                                                                   |
|                                                             | T Filter Search:                                                                             | Which Charles :<br>The Subscript :<br>The Subscript : The Subscript :    | -                 |                                          | (he.)                                                       | E                                                                                                    |
| Appendix separate                                           |                                                                                              | She be benche Toron for<br>and<br>generation program to explorement<br>a | _                 |                                          |                                                             |                                                                                                    |
|                                                             | Sama III - Alteria<br>Manadari II - Alteria<br>Imanda III - Alteria<br>Imanda IIII - Alteria |                                                                          | -                 | i taun kenarata a                        | Descrit.<br>(Schenniss ::<br>All lessant Gener amended well |                                                                                                    |
|                                                             | Alexandre Company Collines and Second 2<br>Alexandres 1 to 2 of 3 periods                    |                                                                          |                   | an an an an an an an an an an an an an a | Portocle<br>Portocle                                        | Annual Annual Annual Annual Annual Annual Annual Annual Annual Annual Annual Annual Annual Annual Annual Annual |

The system will then display the message below click on ok. Repeat the process to capture all the weeks for each individual teacher and ensure you capture details for all the teachers in the school.

| See the                   |                                                                                                    | Add Weaky accessions that the farmer of |                                                                                                    |             |
|---------------------------|----------------------------------------------------------------------------------------------------|-----------------------------------------|----------------------------------------------------------------------------------------------------|-------------|
| (ii) bits construction    | Transferrers that is a short the state line long                                                                                                    | inactor<br>Succession Balance Balance   |                                                                                                    |             |
|                           | T Filler Searchi                                                                                                    | service Produces                        |                                                                                                    |             |
| Production<br>Pring Lance |                                                                                                    |                                         |                                                                                                    | 1           |
| III THE                   |                                                                                                    | Successful                              |                                                                                                    |             |
| IIII anonaliseports       | CONTRACTOR .                                                                                                    | When the our provider a substantia for  |                                                                                                    |             |
|                           | There are a surface                                                                                                    |                                         | 1.12.11.11                                                                                                    |             |
|                           | And the second second s | Transferrenza administrational          | (and the second second se | attent (4.) |
|                           | Recents Comment Suffers STANDER                                                                                                    | 20                                      | and the second and the second and                                                                                                    |             |
|                           | Normalia Annovali Variana Alawanikan<br>Marahara Marahara                                                                                                    | TO Marke                                | and the second descent of the second second se |             |
|                           | Accession 1 to 3 of 3 mini ma                                                                                                    | 18                                      |                                                                                                    |             |

The teachers captured will appear on the interface as shown below. The filter search button: enables the DHOI to search for teachers who attended lessons in a particular week.

| TPAD                                                                                                    |                                      | ANCEADD    | RAISALA | ND DEVELOP       | MENT (TPAD)         |                 |                    | TEC.NO   123456                | Deputy Odima -   |
|----------------------------------------------------------------------------------------------------|--------------------------------------|------------|---------|------------------|---------------------|-----------------|--------------------|--------------------------------|------------------|
| C Hy Dathboard                                                                                                    | Tachers Portal + Wookb               | Attendance |         |                  |                     |                 |                    |                                | 🖬 2001 Oul. 2020 |
| Appropriate approach and a set of the set of the set of | T Filter Search:                     |            |         |                  |                     |                 |                    |                                |                  |
| 1) Feinding<br>Apenatsub<br>과 Scheckula<br>Meetings                                                                                                    | Near<br>Add Year                     |            |         | Terri<br>V       | Add Terry           |                 | Week En            | sing<br>MM                     |                  |
|                                                                                                    |                                      |            |         |                  | Q. 9                | son.            |                    |                                |                  |
| Approxised Deparets 🔿                                                                                                    | • Actionstance<br>Show to to entries |            |         |                  |                     |                 |                    | Search:                        |                  |
|                                                                                                    | Teacher =                            | TSC No. ±  | Term ‡  | week<br>Ending ‡ | Lesson Attended (\$ | Lesson Missed 🗄 | Lesson Recovered ± | Remarks #                      | Action +         |
|                                                                                                    | Bonnie Omondi Odima                  | 30959853   | 2       | 2020-02-03       | 24                  | a               | 0                  | all lassons were attended well | Terest           |
|                                                                                                    | Ronnie Omondi Odime                  | 30959853   | 2       | 2020-07-10       | 24                  | 0               | 0                  | ell lesson were attended well  | -                |
|                                                                                                    | Ronnie Omondi Odima                  | 30959853   | z       | 2020-07-17       | 23                  | r:              | 1                  | lesson missed was recovered    |                  |
|                                                                                                    | Teacher                              | TSCINO     | Term    | Werely Fasting   | Letrop otteaded     | Peran Minters   | (establishawered   | iwenzicky.                     | ortar            |
|                                                                                                    | Showing 1 to 3 of 3 entries          |            |         |                  |                     |                 |                    |                                | -                |

Click on the down arrows to choose the year, then choose the term, and click on the calendar on week ending and choose the week you want to search.

Click on search

| трар                                                | - TEAGHER/DERI         | BODMONCE | ADDONIS | N AND DE         | ELIQOMENTI           | TP(AR)             |                       |              | 0 The Max 108500                                                                                                | Genery Rollins                                                                                                    |
|-----------------------------------------------------|------------------------|----------|---------|------------------|----------------------|--------------------|-----------------------|--------------|----------------------------------------------------------------------------------------------------|----------------------------------------------------------------------------------------------------|
| Same My Distribution                                | T Filter Search        | id .     |         |                  |                      |                    |                       |              |                                                                                                    |                                                                                                    |
| 💼 Add Approbads 🔰                                   | ves-                   |          |         |                  | Term                 |                    |                       |              | week Ending                                                                                                    |                                                                                                    |
| I Approximation Approximation I                     | +50.00                 |          |         |                  | THEY DAY.            |                    |                       | 12           | an Abst                                                                                                    |                                                                                                    |
| G Deneling<br>Appraisals<br>G Scheelale<br>Messings |                        |          |         |                  |                      | a                  | Search                |              | transmiss                                                                                                    |                                                                                                    |
| Antenna Antenna                                     | -                      |          |         |                  |                      |                    |                       |              | 10 10 10 10 10 10 10 10 10 10 10 10 10 1                                                                        |                                                                                                    |
| 100 A                                               | ahow to -> entries     | e.       |         |                  |                      |                    |                       |              | A A A A A A A A A A A A A A A A A A A                                                                           |                                                                                                    |
| 📃 Aponilisi Repons 🛸                                | Teacher +              | TSCINE # | Term +  | Week<br>Ending # | Lesson<br>Attended # | Leason<br>Missed # | Lesson<br>Recovered # | Kernerka V   | The second second second second second second second second second second second second second second second se | A notron                                                                                                    |
|                                                     | Rennis Omendi<br>Odimu | 30050853 | 2       | 2020-07-03       | 24                   | ٥                  | 0                     | all lessons  | were attended well                                                                                              |                                                                                                    |
|                                                     | Roonle Omendi<br>Odimu | 30050853 | 2       | 2020-07-30       | 24                   | 0                  | 0                     | all lesson v | vere attended well                                                                                              |                                                                                                    |
|                                                     | Ronnie Omondi<br>Odime | 30959953 | 2       | 2020-07-17       | 23                   | 1                  | 1                     | leason mia   | sed was recovered                                                                                               |                                                                                                    |
|                                                     | Hol Omondi<br>Odime    | 1234507  | 2       | 2020-07-03       | 12                   | 0                  | 0                     | all lessons  | were attended well                                                                                              |                                                                                                    |
|                                                     | Hoi Omendi<br>Odiesa   | 1234567  | 2       | 2020-07-10       | 6                    | ٠                  | 8                     | all missed   | lesson were recovered                                                                                           | and the second second se |

The interface displays the number of records found for that week and on the table it gives details of all the teachers for only that week.

| TPAD                  | 😑 пространни            | OHMANICE | аненаль | ALCOND DR        | NUCLEMENT             | (HERID)    |                       | 1                                    | 👝 rác (là - 111/36 - 10  | Sepurg Odline |
|-----------------------|-------------------------|----------|---------|------------------|-----------------------|------------|-----------------------|--------------------------------------|--------------------------|---------------|
| () Hy Dashboard       | T Filter Search:        |          |         |                  | -                     |            |                       |                                      |                          |               |
| Self oppreisels       | (New)                   |          |         |                  | Terro                 |            |                       | Week Ending                          |                          |               |
| 🔚 талаласталана 🗠     | 3026                    |          |         | 14               | Serm Two              |            |                       | * dd - 200                           |                          | B             |
| - ma 👘                |                         |          |         |                  |                       | 0          | and a                 |                                      |                          |               |
| 🛅 Apprelast Reports 🔅 | _                       |          |         |                  |                       |            |                       |                                      |                          |               |
|                       | show as the entries     |          |         |                  | (3) Recor             | d(a) Found |                       |                                      | Search                   |               |
|                       | (eachar :               | 196 No 2 | ierm ±  | week<br>ending t | Lissan<br>Antonidad = | Nitood #   | terson<br>tecovered : | formarks t                           |                          | eztion a      |
|                       | Hannie Umandi<br>Orlima | аонынка  | *       | 2020-02-17       | 24                    | •          | 2                     | lesson missed was recovered          | ()<br>()                 | 0000          |
|                       | Hei Omondi<br>odima     | 1234567  | 2       | 2020-07-17       | 10                    | 2          | 2                     | recovered all the two leason meeting | he missed during the BOM | 0223          |
|                       | Deputy Omandi<br>Odima  | 128456   | 2       | 2020 07.17       | 24                    | n          | a                     | attended attressons                  |                          |               |
|                       | Teachar                 | THE NO.  | Terri   | danak.           | anno.                 | 1444.00    | A MART                | Demarke                              |                          | Arthon        |

For a teacher to check on his lesson attendance details, he/she will log into his account, go to the Dashboard, click self appraisal>>self-assessment

| TPAD                                                                                                    | T TEACHER DEPFORMANCE ADDRAISAL OF THE                                                     | VELOPMENT (TPAD)          |                          | 156 No : 3095                                   | 9853 - Ronnie Odinia (   |
|----------------------------------------------------------------------------------------------------|--------------------------------------------------------------------------------------------|---------------------------|--------------------------|-------------------------------------------------|--------------------------|
| ( kyDishboani                                                                                                    | Tsacher's Portal i - Deeltcoard                                                            |                           |                          |                                                 | ∰ 20th 0 <b>JI,</b> 2020 |
| Schlappolish<br>Schlappolish<br>Schlappolish<br>Schlappolish<br>Schlappolish<br>Schlappolish<br>Schlappolish<br>Schlappolish | Institution Name : TSC Primary School<br>Institution Level : Primary >> (Primary Schools ) |                           |                          | IPPD Code : 9874585210<br>Designation : Teacher |                          |
| TPD 8                                                                                                    | 1<br>Incomplete Appreisais                                                                 | C<br>Completed Appraisals | Ţ                        | 0<br>Notifications                              |                          |
|                                                                                                    | My Appro Sal Progress 2000<br>Termity Progress : 2020                                      | ٢                         | My Annual Appraisol Drog | TOSS<br>Annual Progress                         | 3                        |

## Self assessment interface will then be displayed, click on proceed to appraisal on the action tab

| TPAD                                                  |                 | 2 PERFORMAN       | CE APPRAISAL AN | IC BEVELORMENT(TRAD) |               |                 | 🔁 75C No :   30959835 - Rennie Otima - |
|-------------------------------------------------------|-----------------|-------------------|-----------------|----------------------|---------------|-----------------|----------------------------------------|
| 🔓 My Deshboard                                        | Teacher's Ports | al 👂 Salf Assass  | nart            |                      |               |                 | 曽 26th36,2026                          |
| Soft Appraisans · · · · · · · · · · · · · · · · · · · | Create N        | cw.Appraisal      |                 |                      |               |                 | 🔻 Scarch Appraisais                    |
| Apprakal freports                                     | Му Аррган       | sals              |                 |                      |               |                 |                                        |
|                                                       | Show C 🗸        | entries<br>Term = | Service 2       | Completion (%) ±     | Total Marks 🗢 | Date Crested, d | Search:                                |
|                                                       | 2020            | Term Two          |                 | <b>39%</b>           | 0.00          | 20th Jul. 2020  | (Construction)                         |
|                                                       | Stear-          | Darm              | Eleine          | Completion (%)       | tutal Marka   | Data Created    | Action                                 |
|                                                       | Showing I to    | t af t untriux    |                 |                      |               |                 | Previous 🚺 Next.                       |

## Click on view attendance on the assessment area No.3 lesson attendance

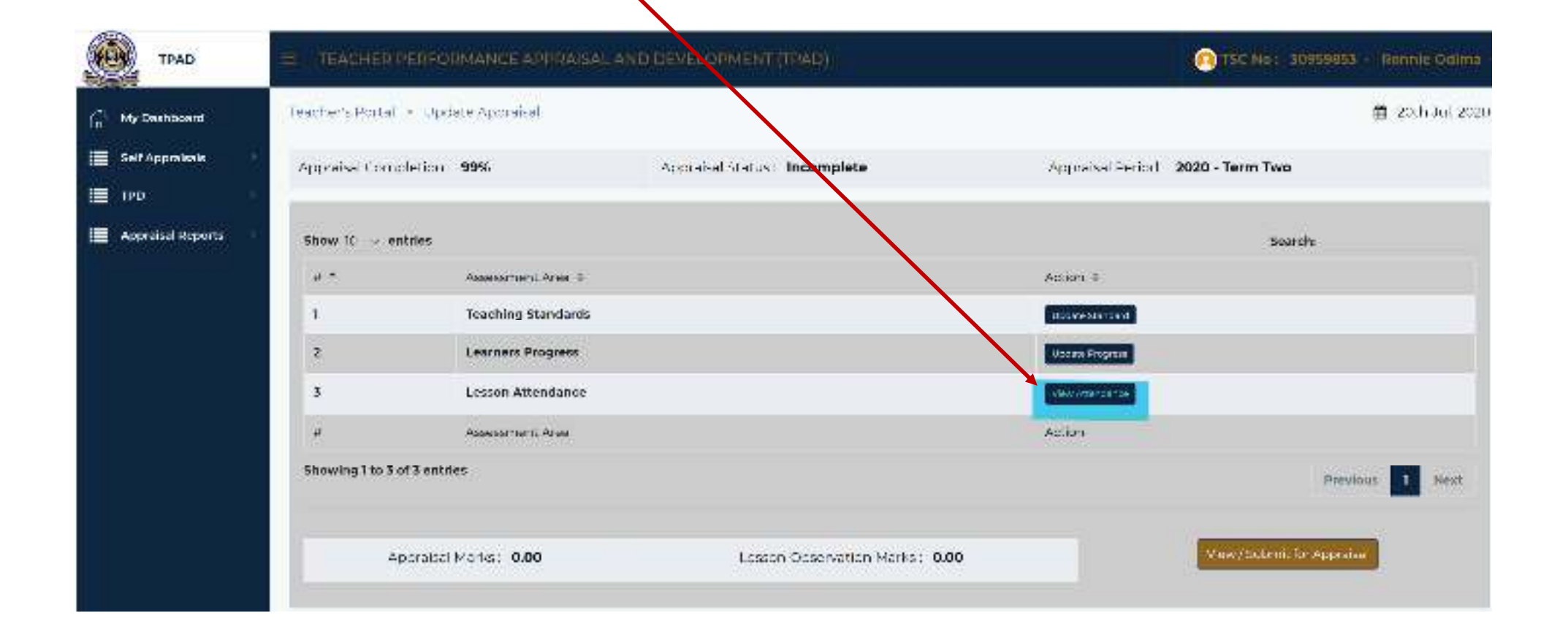

The teachers lesson attendance records are displayed as shown on the table. The teacher can then go back to appraisal and continue with the process or log out.

| eshboerd      | Teacher's Friday is as | -ce) A ter dan se Rei | turits. |             |              |               |             |               | 🛱 (00-1          |
|---------------|------------------------|-----------------------|---------|-------------|--------------|---------------|-------------|---------------|------------------|
| Approsala X   | Teacher's Lesson A     | Attendance Recor      | ds      |             |              |               |             |               | é. Taris no èper |
| nasal Reports | Show 10                |                       |         |             |              |               |             | Search        |                  |
|               | Week Ending +          | to Be TaugÍtt ∈       | aught = | es taught 4 | Not Taught = | WNOL Jaught # | Pecovered 1 | Scheissened 1 | Not Recovered #  |
|               | 3rd Jul. 2020          | 24                    | 24      | 100%        | 0            | σ×            | 0           | narts         | o                |
|               | 19th Jul, 2020         | 24                    | 24      | 100%        | 0            | 0%            | 0           | nante         | 0                |
|               | 17th Jul, 2020         | 24                    | 23      | 96%         | i.           | 4%            | -i          | 100%          | o                |
|               | 10th Jul, 2020         | 24                    | 24      | 100%        | 0            | 0%            | 0           | nanta         | 0                |
|               | Week Ending            | To Be Taught          | Taught  | H Thught    | Not Thught   | % Not Tauçhr  | Recovered   | S Recovered   | Not Recovered    |
|               | Showing I to 4 of 4 e  | antrides              |         |             |              |               |             |               |                  |

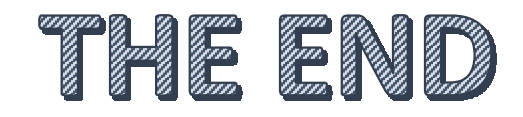